# How to <u>Customize Settings</u> for FRONTSTEPS Visitor Management

**Log in to the FRONTSTEPS resident dashboard** on the FRONTSTEPS Community app (at right) **-OR-** on a desktop browser (directions below).

# FRONTSTEPS Community App Directions:

Sign in to the app using the email and password you chose when setting up your account from your personalized set-up link.

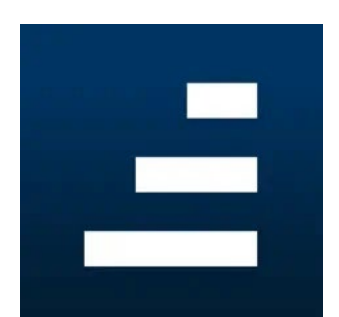

**Select VISITOR MANAGEMENT** from the dashboard menu. From here, choose your property address.

| Cordillera Metro<br>Cordillera Metro District |   |
|-----------------------------------------------|---|
| Dashboard                                     |   |
| Quick Actions                                 | ~ |
| Directory                                     |   |
| Community & Communications                    | > |
| My Requests & Reservations                    | > |
| Visitor Management                            |   |
| Documents & FAQs                              | > |
|                                               | _ |
| Profile                                       |   |
| About                                         |   |
| ம் Log Out                                    |   |

Then, click the settings wheel (top right) to view settings options.

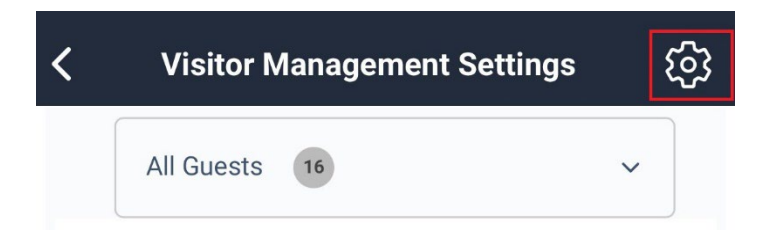

# **NOTIFICATION SETTINGS:**

The Notifications Settings allow property owners to decide how they prefer to be informed when a when an invited guest registers or enters the community (email or text).

# To Set Notification Settings:

- Select **Notification Settings** from the Visitor Management Settings menu.
- Choose notification preferences (email and/or text).
- Choose text message number from the account options drop-down, and choose the provider.
- Select Save.

| < Notific          | ation Settings     |
|--------------------|--------------------|
| Guest Registration |                    |
| Email              |                    |
| Text Message       |                    |
|                    |                    |
| Guest Entry        |                    |
| Email              |                    |
| Text Message       |                    |
|                    |                    |
| Text Message Nu    | mberSelect Phone ≎ |
| Provider           | Select Provider 🗘  |

## CALL PRIORITY SETTINGS:

Call Priority allows property owners to set the order of phone numbers by which they would like to be contacted if gate agents need to call. The options for setting call priority are linked to the phone numbers for **any** person in the household. The numbers available to select will only be the phone numbers already listed in Account Basics.

## To Set Call Priority:

- Select **Call Priority** from the Visitor Management Settings menu.
- Select phone numbers from the drop down menu in order of call priority. Note: Users cannot ADD phone numbers in this area. Phone numbers that have previously been added to their Account Basics will be visible in the drop down.
- Select Save.

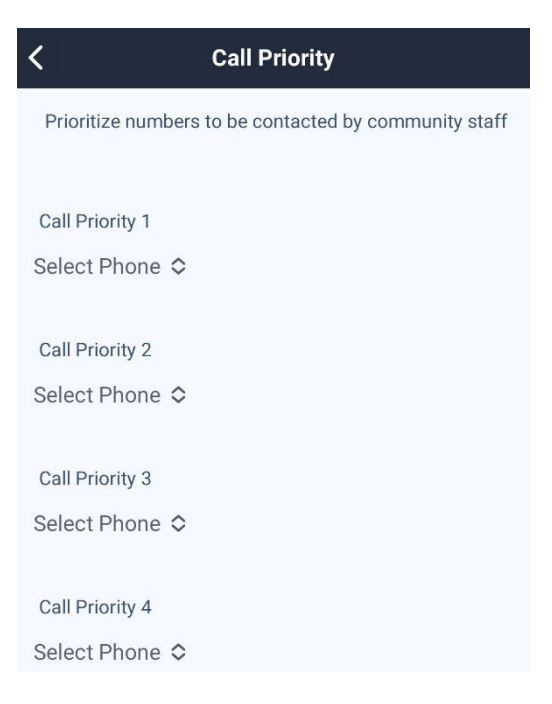

# **GUEST MANAGEMENT SETTINGS:**

## Verbal Code and Call Restrictions

Guest Management Settings include the Verbal Code, or verbal security code, for the homeowner. The Call Restrictions field is a text field that property owners can use to communicate preferences with gate agents. For instance, they may say, *"Please do not call after 9:00 p.m., or use Call Priority #2 on Tuesdays."* 

# To Set Guest Management Settings:

- Select **Guest Management** from the Visitor Management Settings menu.
- Enter what you would like to use as your **Verbal Confirmation Code**.
- Enter any **Call Restriction** instructions.
- Select Save.

| <        | Guest Management Settings |
|----------|---------------------------|
| Verbal ( | Confirmation Code         |
|          |                           |
|          |                           |
| Call Res | trictions                 |
|          |                           |

# FRONTSTEPS Desktop Browser Access Directions:

Sign in to the app using the email and password you chose when setting up your account from your personalized set-up link. Access the login page on a desktop using Cordillera's sign-in link: http://cordillerametrodistrict.frontsteps.com/users/sign\_in.

# Select VISITOR MANAGEMENT from the dashboard menu.

| VISITORS          |        |               |            |      | Visitor Management Settings |
|-------------------|--------|---------------|------------|------|-----------------------------|
| Visitor Managemen | it     |               |            |      | MANAGE GUESTS <             |
| 16 Sunrise Blvd   | ~      |               |            |      |                             |
| From here,        | select | ísitor Manage | ment Setti | ngs. |                             |

# **NOTIFICATION SETTINGS:**

The Notifications Settings allow property owners to decide how they prefer to be informed when a when an invited guest registers or enters the community (email or text).

### To Set Notification Settings:

- Select Visitor Management Settings.
- Check notification preference (email and/or text).
- Select Save Changes.

### **Notification Settings**

| est Registration                      |                        | Email |
|---------------------------------------|------------------------|-------|
| eceive confirmation when a guest regi | sters.                 |       |
| Guest Entry                           |                        |       |
| Receive confirmation when guests have | entered the community. |       |
| Text Messages Number                  |                        |       |
| 1555555555                            | × v                    |       |
| Provider                              |                        |       |
|                                       |                        |       |

## CALL PRIORITY SETTINGS:

Call Priority allows property owners to set the order of phone numbers by which they would like to be contacted if gate agents need to call. The options for setting call priority are linked to the phone numbers for **any** person in the household. The numbers available to select will only be the phone numbers already listed in Account Basics.

# Call Priority

# To Set Call Priority:

- Select Visitor Management Settings.
- Scroll to the **Call Priority** area.
- Select phone numbers from the drop down menu in order of call priority. Note: Users cannot ADD phone numbers in this area. Phone numbers that have previously been added to their Account Basics will be visible in the drop down.
- Select Save Changes.

| 1555555555 | × . |
|------------|-----|
| 2nd        |     |
|            |     |
| 3rd        |     |
|            |     |
| 4th        |     |
|            |     |

## **GUEST MANAGEMENT SETTINGS:**

# Verbal Code and Call Restrictions

Guest Management Settings include the Verbal Code, or verbal security code, for the

homeowner. The Call Restrictions field is a text field that property owners can use to communicate preferences with gate agents. For instance, they may say, *"Please do not call after 9:00 p.m., or use Call Priority #2 on Tuesdays."* 

## To Set Guest Management Settings:

- Select Visitor Management Settings.
- Scroll to the Guest Management area.
- Enter what you would like to use as your **Verbal Code**.
- Enter any Call Restriction instructions.
- Select Save Changes.

| /erbal Code      |  |
|------------------|--|
|                  |  |
| all Restrictions |  |
|                  |  |
|                  |  |

**Guest Management Settings** 

Get more FRONTSTEPS how-to and support at <u>www.CordilleraLiving.com/Frontsteps</u>.